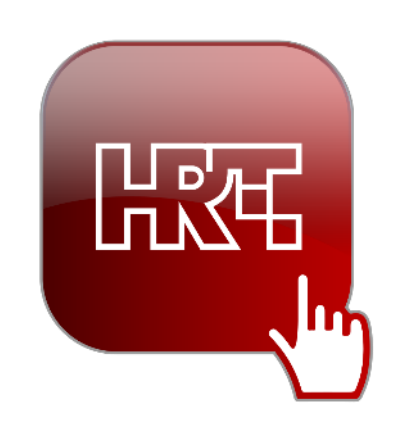

# HRTi: Upute za korištenje Web

v1.3

# Registracija i prijava

Za korištenje svih funkcionalnosti HRTi usluge potrebna je registracija putem Web forme direktnim otvaranjem poveznice https://hrti-selfcare.hrt.hr ili klikom na ikonicu korisnika u gornjem desnom kutu ekrana. Dijelu usluga koje su dostupne bez registracije/prijave možete pristupiti odabirom opcije "Nastavi kao gost".

Za nastavak registracije potrebno je odabrati opciju Facebook prijava, Google prijava ili pratiti poveznicu "Registrirajte se besplatno" u prozoru za prijavu.

| Prijavite se u HRTi   |                           |  |  |  |  |
|-----------------------|---------------------------|--|--|--|--|
|                       |                           |  |  |  |  |
|                       |                           |  |  |  |  |
| Lozinka               |                           |  |  |  |  |
| Zaboravili ste lozink |                           |  |  |  |  |
| Zapamti me            |                           |  |  |  |  |
|                       | PRIJAVA                   |  |  |  |  |
|                       |                           |  |  |  |  |
|                       | G Prijava putem Googlea   |  |  |  |  |
|                       | F Prijava putem Facebooka |  |  |  |  |
|                       |                           |  |  |  |  |

Za korištenje HRTi aplikacije trebate se prijaviti sa svojim korisničkim imenom/e-mailom koji ste koristili prilikom registracije na HRTi uslugu. Korisničko ime/e-mail upisujete u polje email. Lozinka za pristup HRTi usluzi se definira prilikom registracije na uslugu.

U slučaju odabira poveznice 'Registrirajte se besplatno' potrebno je unijeti podatke kao što su: ime, prezime, adresa elektroničke pošte te lozinka (vidi sliku). Također biste trebali prihvatiti Uvjete korištenja HRTi usluge. Polja registracijskog obrasca u koja ste obavezni unijeti podatke označena su zvjezdicom (\*). Prije nastavka registracije potrebno je označiti polje "Nisam robot".

Odabirom oznake 'Registriraj me' prikazuje se tekst Izjave o zaštiti osobnih podataka te potrebno je prihvatiti Izjavu za nastavak.

| Moj račun        |                                  |  |  |  |
|------------------|----------------------------------|--|--|--|
|                  | Moje pretplate, računi i uređaji |  |  |  |
| lme *            | Prezime *                        |  |  |  |
| E-mail *         |                                  |  |  |  |
| Lozinka *        | Ponovite lozinku *               |  |  |  |
| * obavezna polja | Slažem se s uvjetima korištenja  |  |  |  |
|                  | Nisam robot                      |  |  |  |
|                  | REGISTRIRAJ ME                   |  |  |  |
|                  | IL                               |  |  |  |
|                  | Prijava putem Facebooka          |  |  |  |
|                  | G Prijava putem Googlea          |  |  |  |

| Prihvaćam izjavu |         |       |
|------------------|---------|-------|
|                  | POTVRDI | ODBIJ |

Nakon odabira opcije "Registriraj se", na Vašu e-mail adresu stići će verifikacijski mail koji trebate potvrditi. Na taj ćete način aktivirati svoj korisnički račun.

Ako ste zaboravili lozinku, odaberite poveznicu "Zaboravili ste lozinku?" u prozoru za Prijavu te upišite svoju e-mail adresu u ekran koji će Vam se otvoriti.

Nakon toga će Vam na mail adresu biti poslana poveznica na ekran gdje možete unijeti svoju novu lozinku.

| Zaboravljena lozinka                                                                                                    |                                              |          |  |  |  |  |
|----------------------------------------------------------------------------------------------------|----------------------------------------------|----------|--|--|--|--|
| Nakon unosa korisničkih podataka, poslat ćemo Vam na e-mail poveznicu<br>koja će Vas preusmjeriti na stranicu za promjenu lozinke. Poveznica će biti<br>aktivna 24 sata. |                                              |          |  |  |  |  |
|                                                                                                    | Email                                        |          |  |  |  |  |
|                                                                                                    | PONIŠTI MOJU LOZINKU                         | ODUSTANI |  |  |  |  |
|                                                                                                    |                                              |          |  |  |  |  |
|                                                                                                    | Izmjena lozinke                              |          |  |  |  |  |
| l                                                                                                    | Unesite novu lozinku za Vaš korisnički račun |          |  |  |  |  |
| Nova                                                                                                    | lozinka                                      |          |  |  |  |  |
|                                                                                                    |                                              |          |  |  |  |  |
| Potvrdite lozinku                                                                                                    |                                              |          |  |  |  |  |
|                                                                                                    |                                              |          |  |  |  |  |
|                                                                                                    | POTVRDI PROMJENU LO                          | DZINKE   |  |  |  |  |

Nakon toga je moguće prijaviti se u aplikaciju odabirom oznake "Povratak".

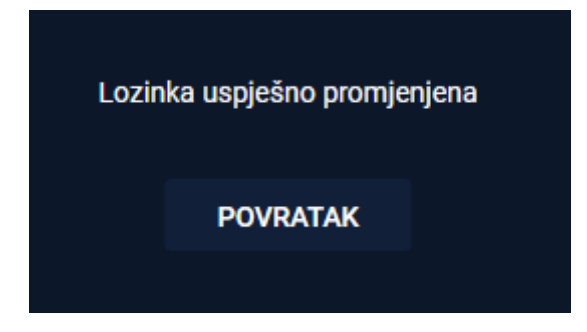

## Naslovnica

Po uspješnoj prijavi otvara se Naslovnica. U lijevom dijelu Naslovnice nalazi se ikona za otvaranje izbornika. Izbornik služi za brzi pristup svim sastavnicama HRTi usluge i različitim vrstama raspoloživih sadržaja unutar HRTi usluge (Televizija/Radio/Programski vodič...).

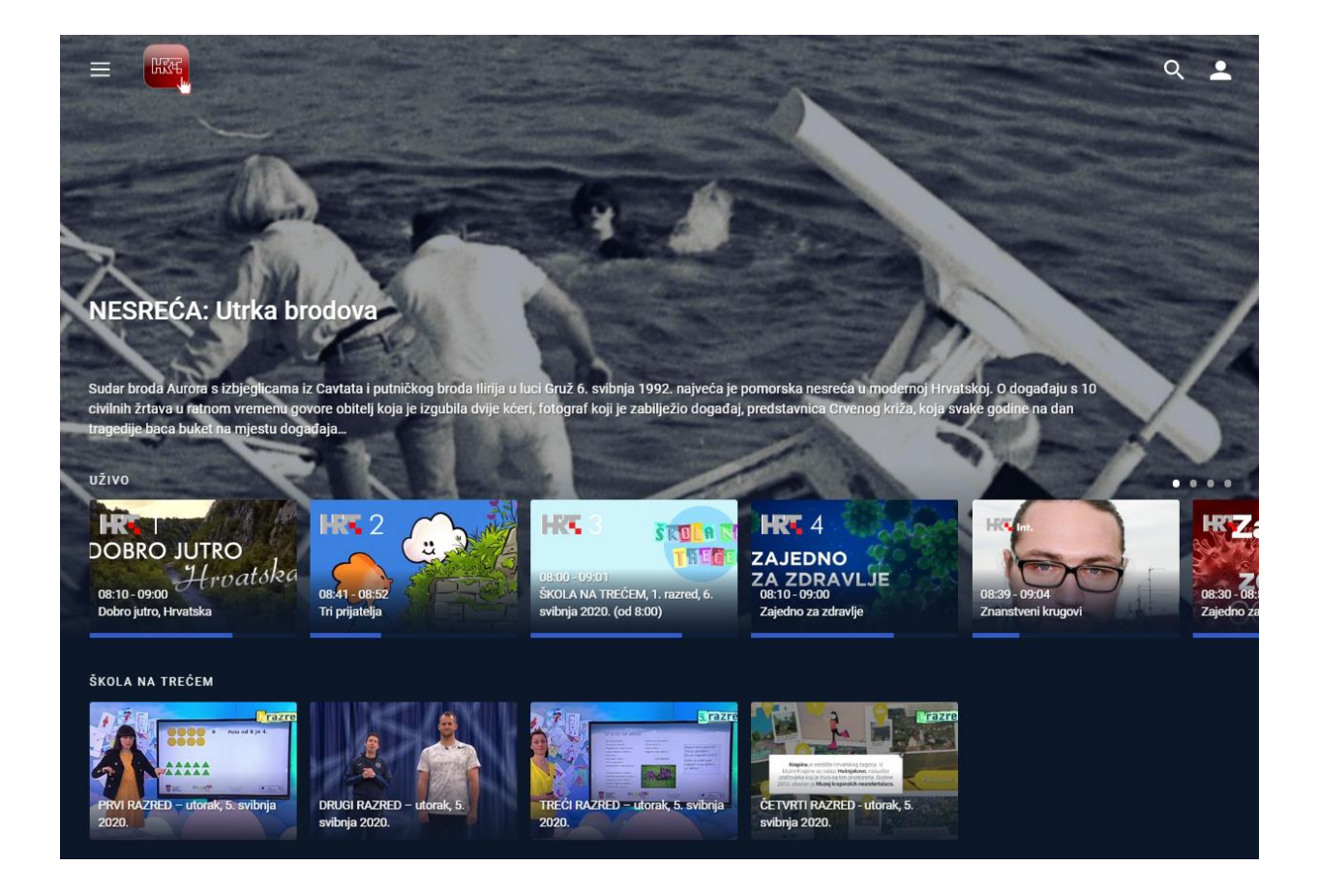

Na središnjem dijelu Naslovnice nalazi se klizač kojim se istražuje sadržaj Urednikovog izbora:

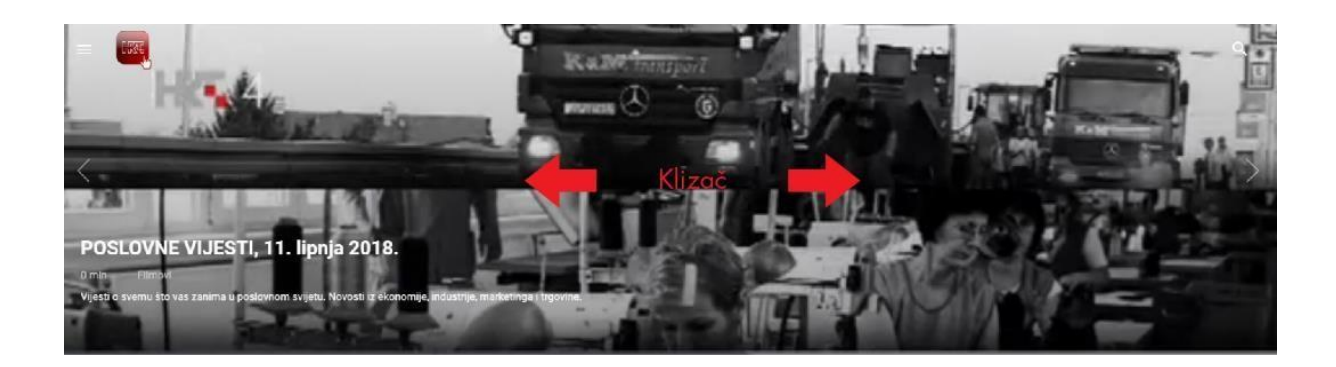

Pomicanjem prema dolje dolazi se do trake za brzi pristup sadržajima uživo.

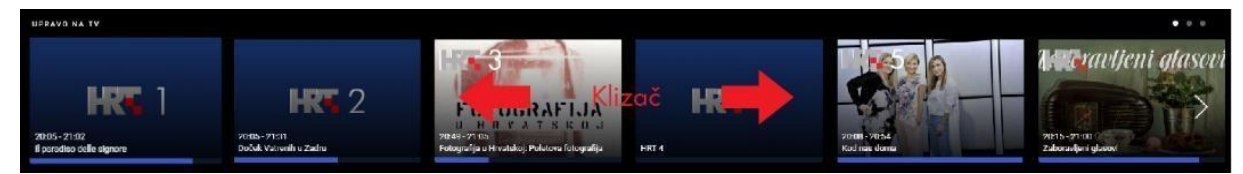

Kroz ovu traku moguće je izravno pristupiti svim raspoloživim televizijskim i radijskim kanalima. Kao i kod klizača, moguće je pomicanje u lijevo i u desno, a traka dodatno daje i uvid što je trenutno na programu na svakom od raspoloživih kanala.

# TV uživo

Ovaj katalog se sastoji od liste TV kanala uživo. Za vrijeme praćenja sadržaja uživo postoje opcije pauziranja i ponovnog pokretanje programa. Uz vremensku crtu se prikazuju proteklo, preostalo i ukupno vrijeme trajanja sadržaja te opcija odabira kvalitete reprodukcije.

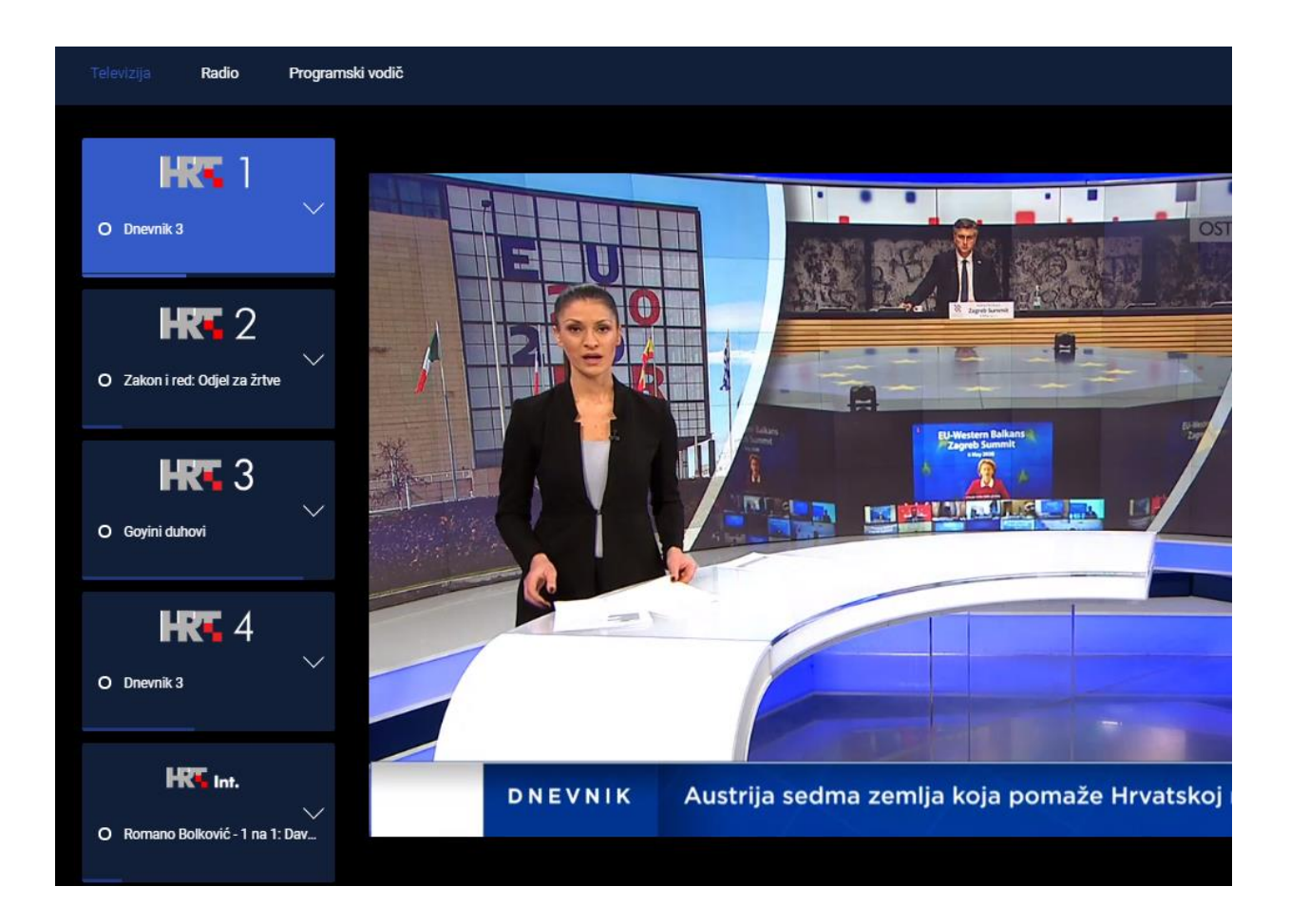

Izbornikom za odabir kanala moguće se kretati prema gore i prema dolje. Odabirom jednog od kanala u listi kanala s lijeve strane, otvara se traka budućih i prošlih sadržaja za taj kanal.

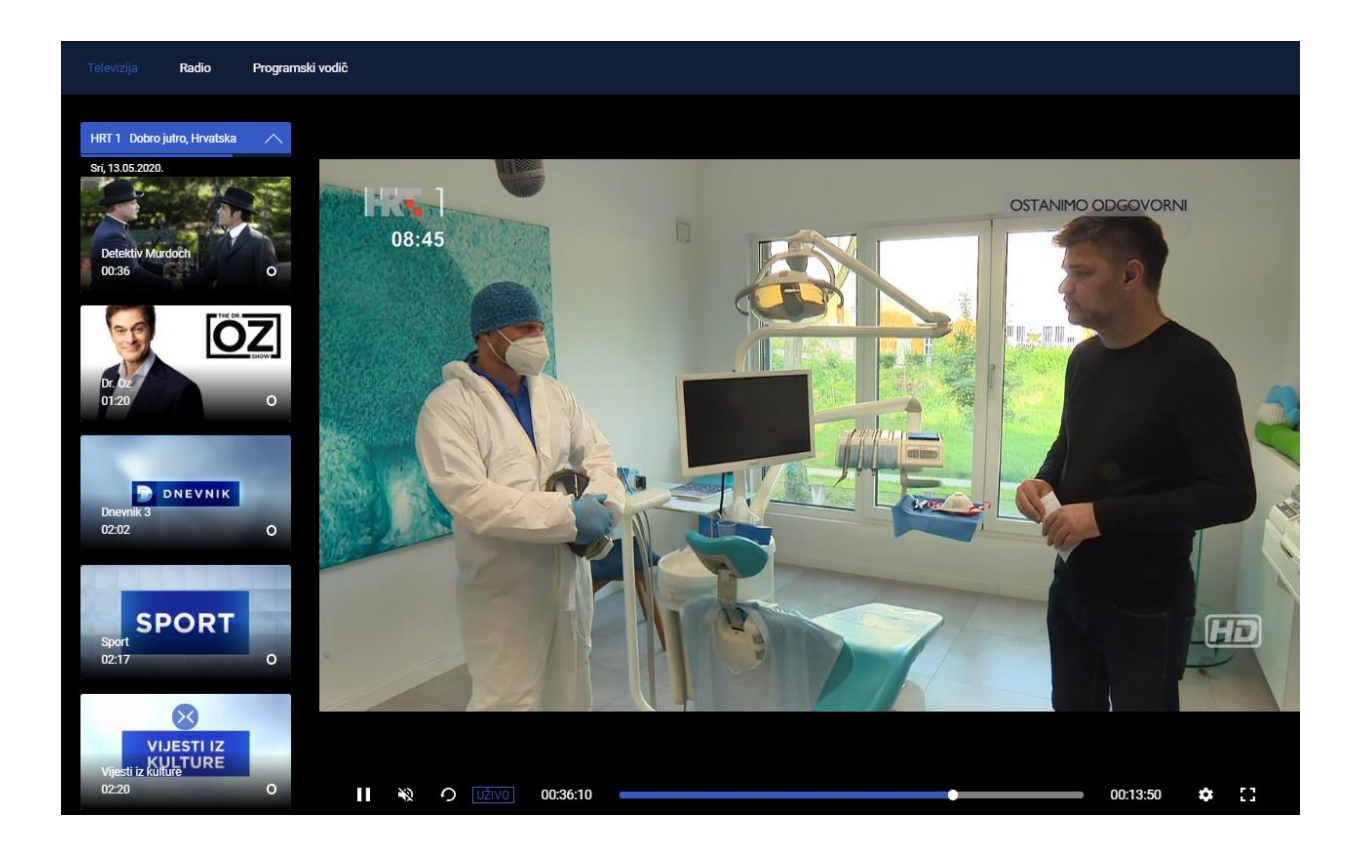

Odabirom nekog od sadržaja na traci sadržaja, prikazuju se detalji tog sadržaja s opcijama pokretanja, ocjenjivanja, dijeljenja putem društvenih mreža, informacijama o vremenu i duljini trajanja emisije te opisom sadržaja ukoliko postoji.

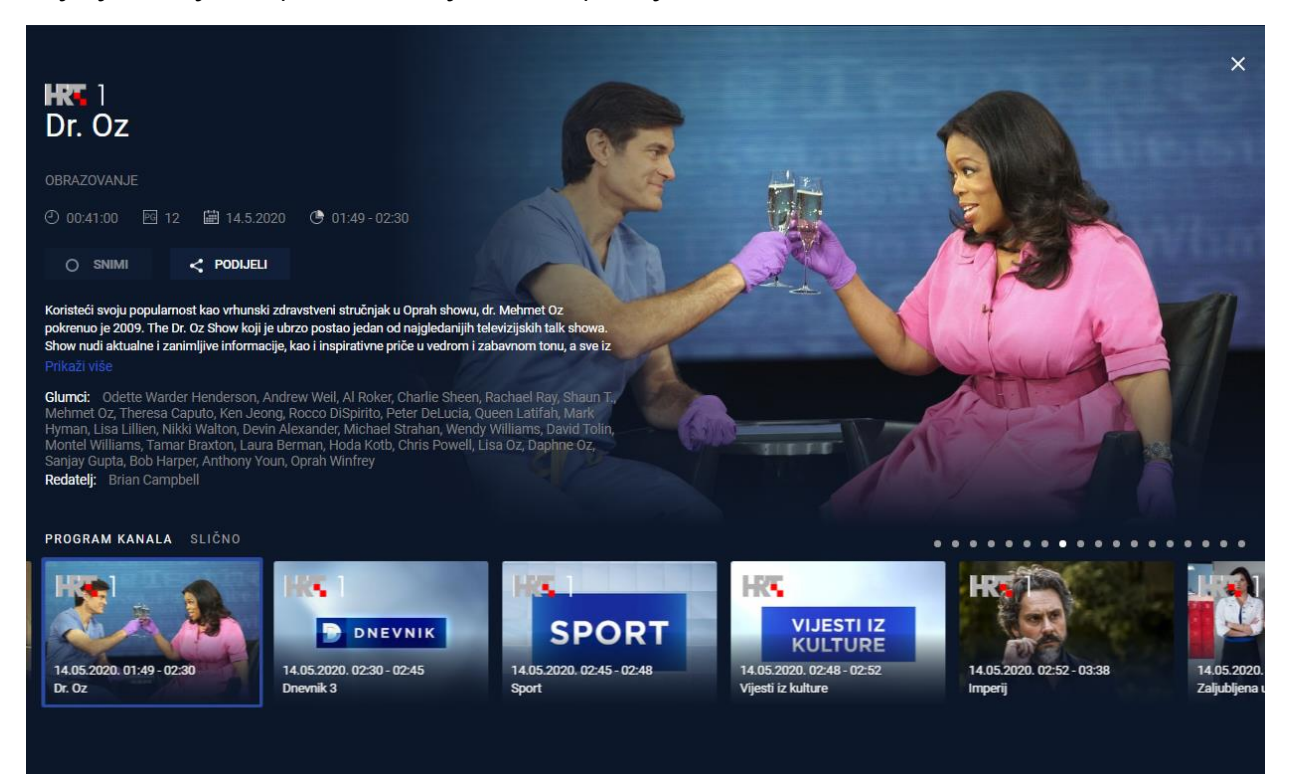

#### Radio

U ovom katalogu se nalazi popis radio stanica dostupnih za slušanje. Pregled svih stanica moguće je pomoću strelica za navigaciju lijevo i desn. Prilikom otvaranja modula radija automatski se pokreće prva radio stanica na listi ili zadnje pokrenuta radio stanica. Pri dnu je vidljiv player s detaljima pokrenute radio emisije i logotipom radio stanice, naslovom emisije i ciklusa te kontrolama za upravljanje reprodukcijom.

|                                 |                                                     |                     |                                                  |                                                                                                    |                                                                                   |                                                                                                    | ۹ 🛓                                                          |
|---------------------------------|-----------------------------------------------------|---------------------|--------------------------------------------------|----------------------------------------------------------------------------------------------------|-----------------------------------------------------------------------------------|----------------------------------------------------------------------------------------------------|--------------------------------------------------------------|
| Televizija Radio                | Programski vodič                                    |                     |                                                  |                                                                                                    |                                                                                   |                                                                                                    |                                                              |
| Melodije s patinom<br>Emtira se | Drugi dio dana<br>5 patinom<br>1.2020 (* 17:30-18:0 | <b>Život glazbe</b> | Svjetionik<br>Urednik emisiji<br>zaslučaju atrib | Kraljevsko poslijepodne<br>Kraljevsko poslijepodne<br>e Marin Margitić, koristeći b<br>ut "evergreena" ili vječno ze | Zajedno je ljepše<br>ogatu i dragocjenu fono arti<br>tenih melodija svjetske i do | istarska kopačka<br>Istarska kopačka<br>nivu hrvatskoga radija, nudi i<br>maće produkcije. U "Melediji | Letaikon<br>Letaikon<br>bilije skladbi koje<br>ema s patinom |
| ► POKRENI                       | O SNIMI <                                           | PODIJELI 🛧 🛧 🛪      | slušatelji se m<br>masovne publi                 | ogu podsjetiti na sve glazbe<br>ke. Slušajte na 1. programu                                                          | ene žanrove prošlog stolječa<br>I svakodnevno od 15:30 do 1                       | a nepodložnih trendovskim r<br>16:00.                                                                  | nijenama i ukusu                                             |
|                                 |                                                     |                     |                                                  |                                                                                                    |                                                                                   |                                                                                                    |                                                              |
| Hrvatski rad                    | tio 1                                               |                     | 0 00:00:00                                       | BARBRA ST                                                                                                    | FREISAND - THE WAY WE WER                                                         | RE (VINYL)                                                                                             | 00:00:00                                                     |

#### Izbor urednika

U ovom katalogu se nalaze probrani sadržaji preporučeni od strane HRT urednika.

| =                                   | HZEE                                                      |       |                                  |                                     |                                       |
|-------------------------------------|-----------------------------------------------------------|-------|----------------------------------|-------------------------------------|---------------------------------------|
| Videoteka                           | Slušaonica                                                | Мој   | odabir                           |                                     |                                       |
| Poredak                             | Zadano                                                    | *     | 1£                               |                                     |                                       |
| HRK                                 | S ROL<br>TRI                                              | n 131 | HRS                              | 3                                   | ŠROLA N<br>TREGI                      |
| 11.05.202<br>ŠKOLA NA<br>svibnja 20 | 0. 08:59 - 10:00<br>. TREĆEM, 2. razred,<br>20. (od 8:59) | 11.   | 11.05.20<br>ŠKOLA I<br>svibnja 2 | 020. 08:00<br>NA TREĆE<br>2020. (od | - 08:59<br>M, 1. razred, 11.<br>8:00) |

# Moj Odabir

Ovaj katalog sadrži sve sadržaje na kojima smo označili pripadajući gumb kako bi favorizirali taj sadržaj. Moguće je izmijeniti poredak sadržaja unutar kataloga.

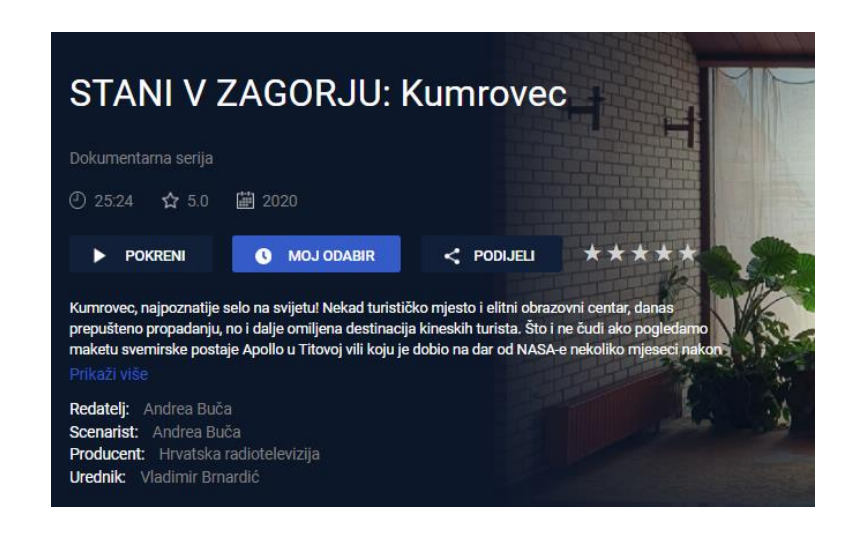

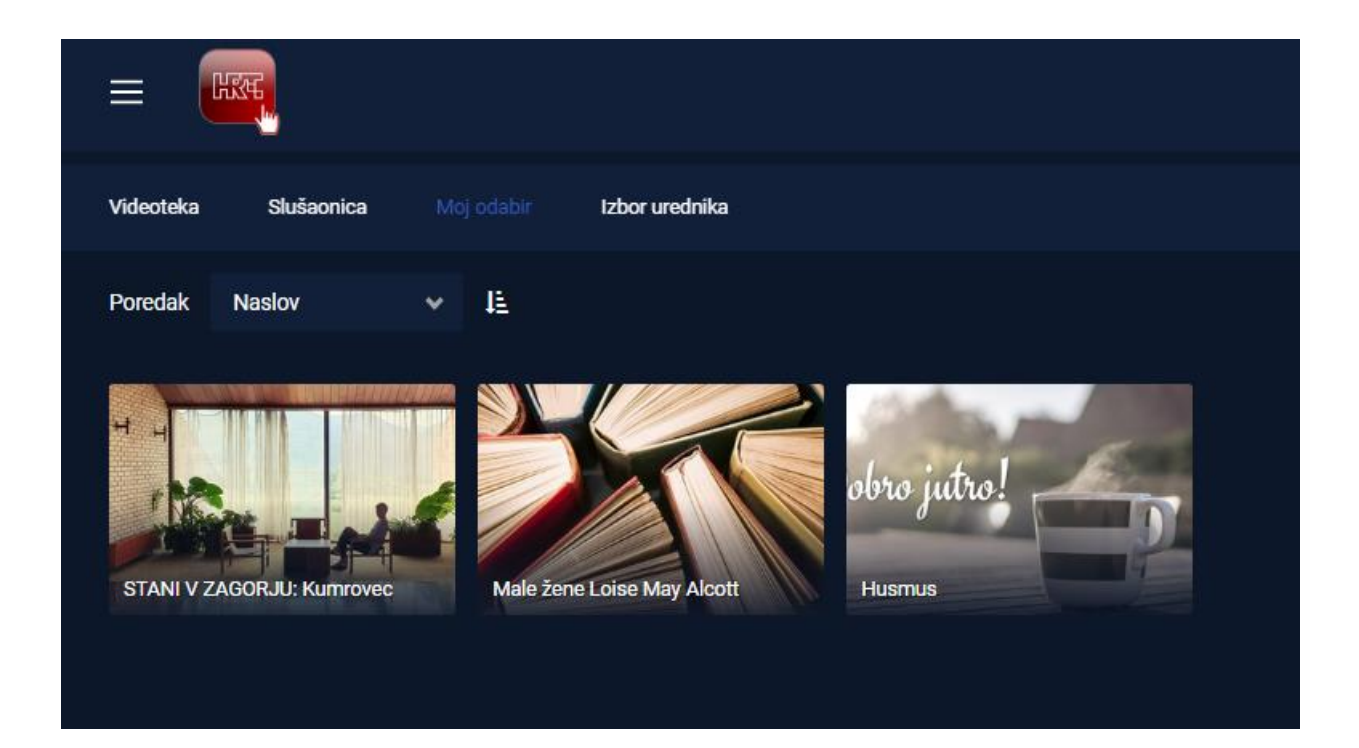

### Videoteka

Sadržaji videoteke podijeljeni su prema kategorijama.

Kroz kategorije se može kretati u lijevo i u desno. Odabirom bilo koje kategorije prikazuje se sadržaj videoteke iz odabrane kategorije. Ispod kategorija nalazi se klizač s preporučenim sadržajima.

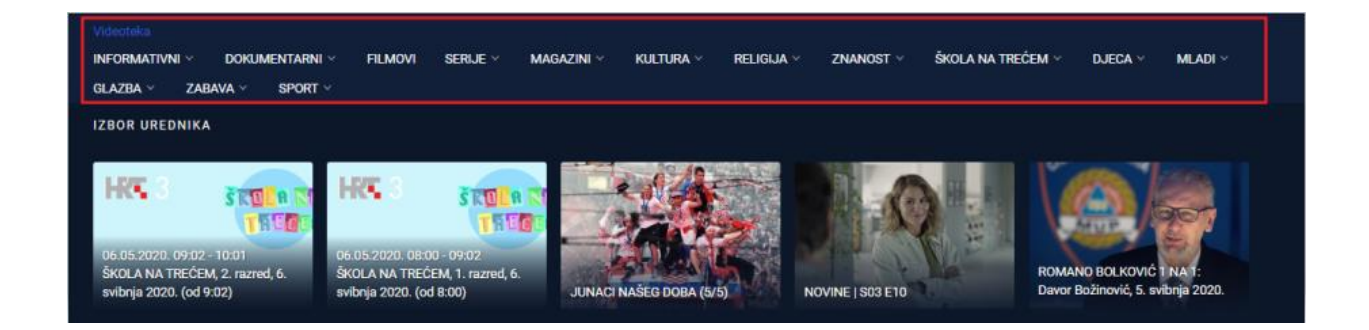

Odabirom nekog od sadržaja videoteke pojavljuje se detaljan opis odabranog sadržaja ispod kojega je klizač s povezanim sadržajima.

U detaljima sadržaja se nalazi kratki sažetak, informacije o svima koji su radili na proizvodnji sadržaja te su dostupne i kontrole Pokreni, Moj odabir, Podijeli i Ocijeni.

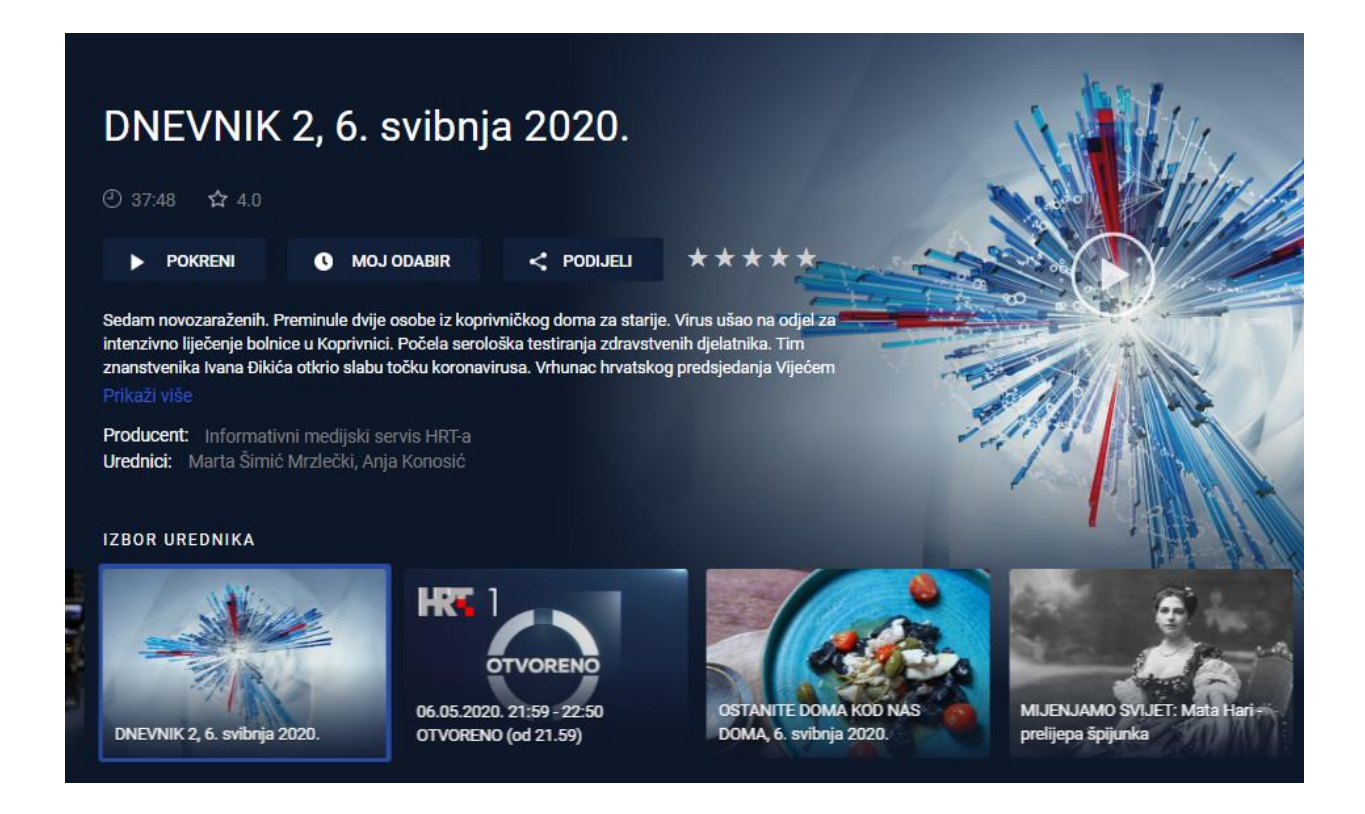

#### Slušaonica

U Slušaonici se nalaze sadržaji Hrvatskog radija koji su podijeljeni po različitim kategorijama.

| INFORMATIVNI 🔨 KULTURA 🗠 ZABAVA         | glazba sport | OBRAZOVANJE | DJECA I MLADI | RELIGIJA | ZNANOST ~ | GOSPODARSTVO ~ | DRUŠTVO 🗸 |
|-----------------------------------------|--------------|-------------|---------------|----------|-----------|----------------|-----------|
| DRAMSKI I DOKUMENTARNI \vee 🛛 TALK SHOW | KONTAKT      |             |               |          |           |                |           |
| IZBOR UREDNIKA                          |              |             |               |          |           |                |           |
|                                         |              |             |               |          |           |                |           |

Kroz kategorije se može kretati u lijevo i u desno. Odabirom bilo koje kategorije prikazuju se njezine podkategorije u kojojima se nalaze ciklusi radijskih emisija.

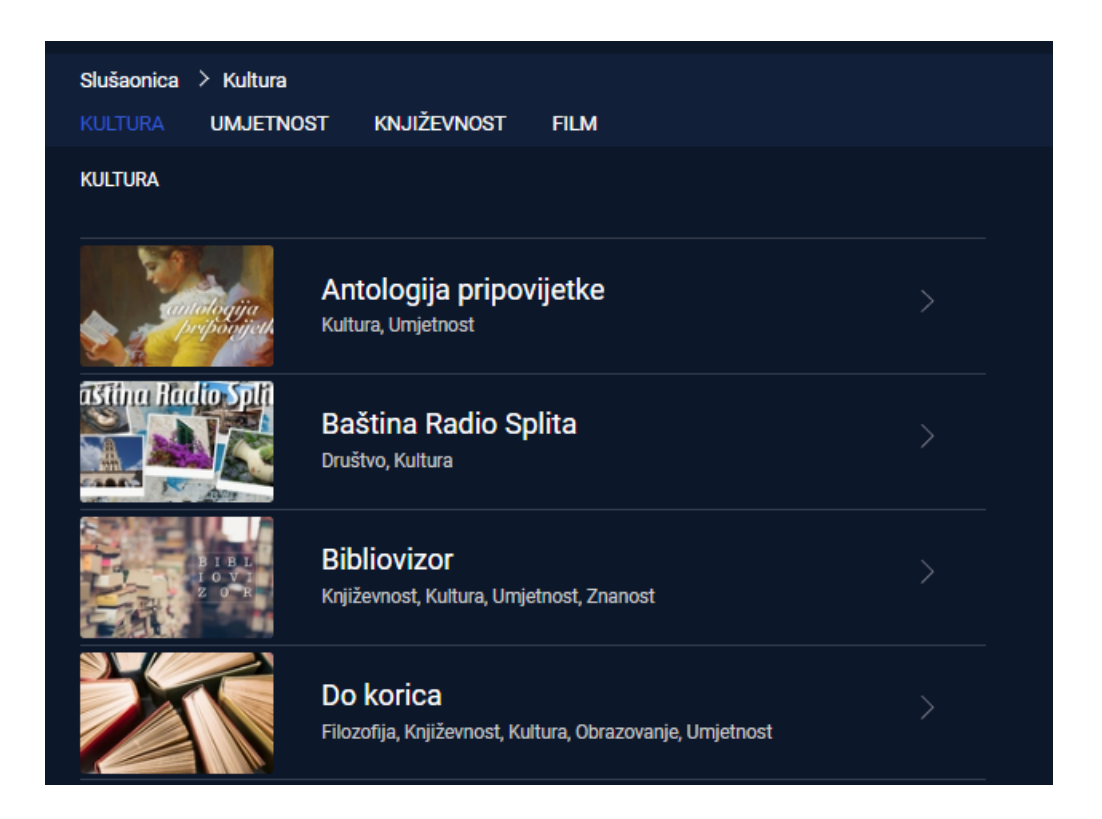

# TV/Radio programski vodič (EPG)

TV vodič prikazuje vremensku traku događaja uživo na svakom od dostupnih kanala.

Odabirom sadržaja, dodatni detalji i opcije se otvaraju u novom prozoru. < i > ikone uz datum omogućuju navigaciju kroz vodič u vremenskom rasponu od 72 sata.

| Sri, 06.0 | 5.2020. 😽    |                             |                    |                          |                                 | Sada 🤊                             |
|-----------|--------------|-----------------------------|--------------------|--------------------------|---------------------------------|------------------------------------|
| 001       | <b>LUT</b> 1 |                             |                    |                          |                                 |                                    |
|           |              | Dnevnik 3                   | Sport              | Vrijeme                  | Vijesti iz kulture              | Hedy Lamarr: otkrivanje jedne zv.  |
|           |              |                             |                    |                          |                                 |                                    |
| 002       | HK Z         | Zakon i red: Odjel za žrtve | Most               | Banneri ponovno na okupu | Noćni glazbeni program: Spotovi | Noćni glazbeni program: Prvi, s g. |
| 000       |              |                             |                    |                          |                                 |                                    |
| 003       |              | Goyini duhovi               | Garaža: Mayales    | Crtač                    | Domovina                        | Vijesti iz kulture                 |
|           |              |                             |                    |                          |                                 |                                    |
| 004       | <b>HK</b> 4  | Dnevnik 3                   | DW: U dobroj formi | Vrijeme RH sutra         | Glas domovine                   | Vijesti                            |

Ukoliko želite prikazati raspored programa za konkretan datum, možete to napraviti odabirom istog u gornjem dijelu prikaza programskog vodiča:

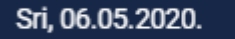

#### Detalji sadržaja (film/serija)

¥

Unutar detalja sadržaja nalaze se gumbi za različite akcije, opis sadržaja i popis sličnih sadržaja u podnožju ili Izbor urednika.

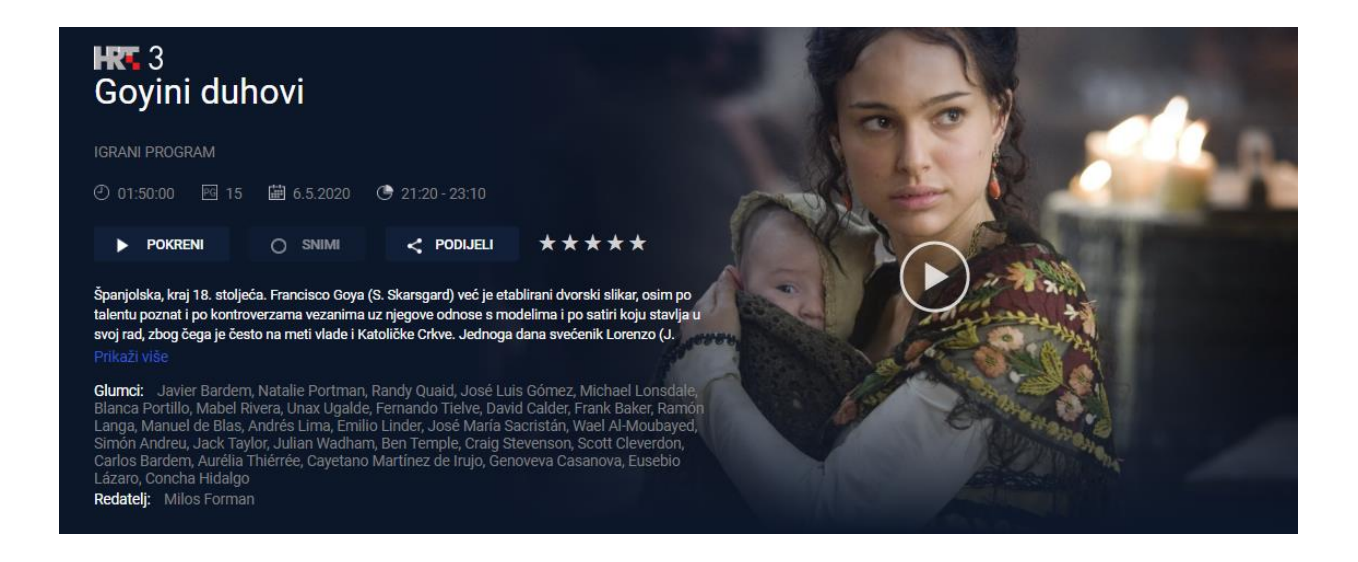

#### Detalji sadržaja uživo

Unutar detalja sadržaja uživo nalaze se gumbi za različite akcije, opis sadržaja i lista sličnih sadržaja u podnožju.

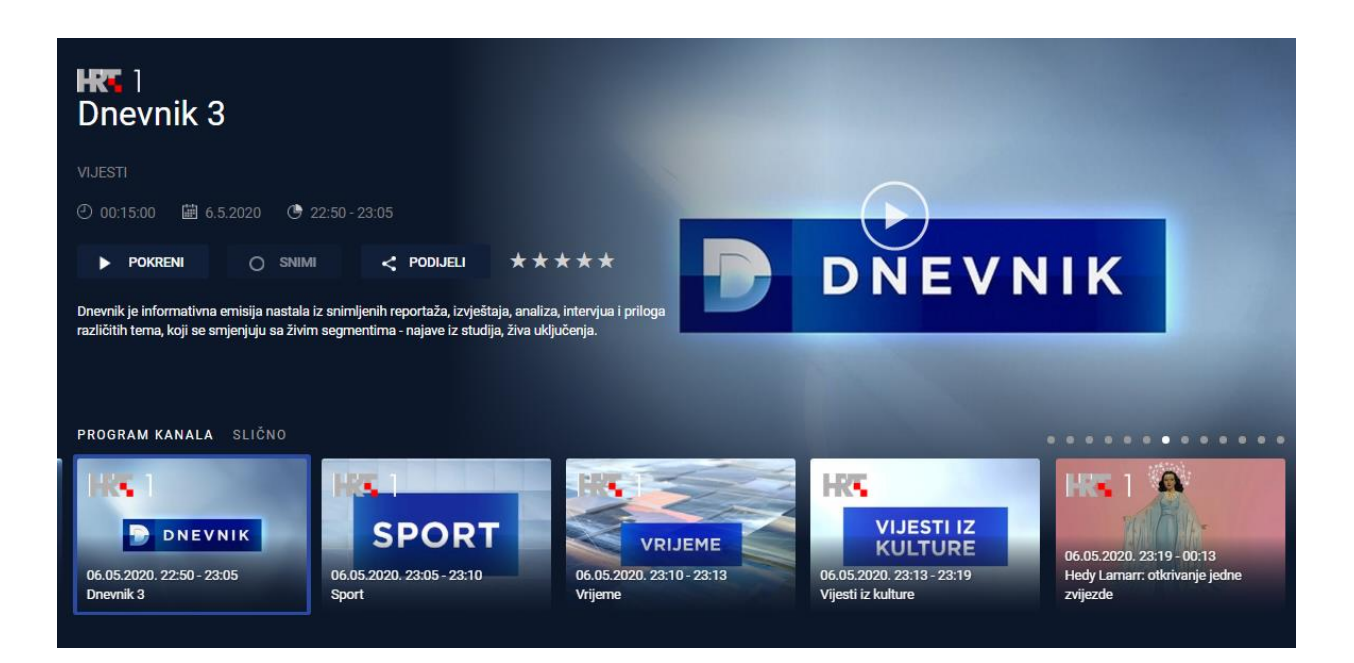

## Audio opisi

Kod gledanja sadržaja, na traci sa kontrolama je moguće odabrati zvukovni opis za sadržaj. Ova funkcionalnost je namjenjena slijepim i slabovidnim osobama kako bi mogli uživati u sinkroniziranom prijevodu sadržaja koji je izvorno na stranom jeziku. Ova opcija nije dostupna na svim sadržajima već samo na odabranima.

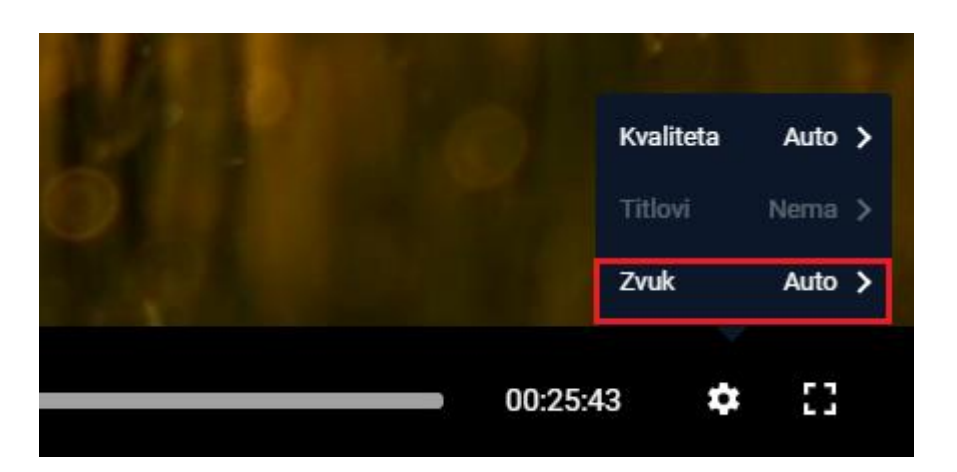

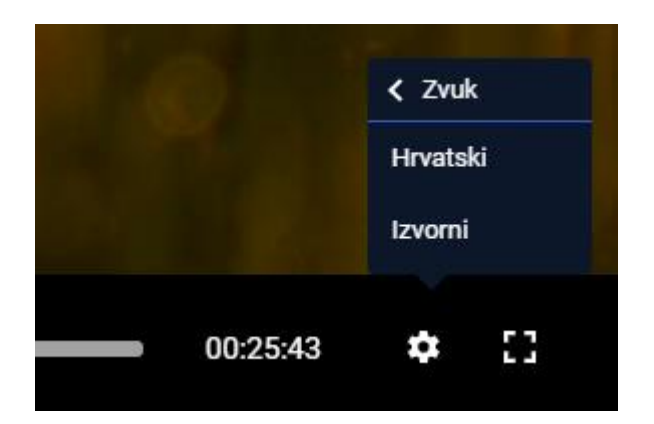

## Postavke

Postavke se sastoje od sljedećih cjelina:

- Informacije
- Korisnički račun
- Uređaji popis uređaja koji upotrebljavaju aplikaciju, tj. popis svih uređaja u kojima je korisnik trenutačno prijavljen
- Roditeljska zaštita
- Lozinka
- TV aktivacijski PIN

- Izbriši povijest pogledanog sadržaja
- Pristupačnost
- Jezici jezik sučelja aplikacije
- Često postavljana pitanja
- Pomoć i kontakt

| мој | MOJ RAČUN                            |                               |                  |  |  |  |  |
|-----|--------------------------------------|-------------------------------|------------------|--|--|--|--|
| 6   |                                      | E-mail adresa/Korisničko ime: | mzrilic@cs.hr    |  |  |  |  |
| •   | Mantana Matana Xara                  | Verzija:                      | 5.42.3           |  |  |  |  |
| Ĕ   | Konsnicki racun                      | IP adresa:                    | 89.164.185.191   |  |  |  |  |
|     | Uređaji                              | Kanali:                       | 23               |  |  |  |  |
|     | Doditalieka začtita                  | Roditeljska zaštita:          | Da               |  |  |  |  |
| v   | Roulleijska zasula                   | Približni video na zahtjev:   | Da               |  |  |  |  |
| î   | Lozinka                              | Sadržaj na zahtjev dostupan:  | Da               |  |  |  |  |
| ŢV  | TV Aktivacijski PIN                  | Datum aktivacije              | 09.03.2020 14:21 |  |  |  |  |
| 4   | Izbriši povijest pogledanog sadržaja |                               |                  |  |  |  |  |
| 0   | Pristupačnost                        |                               |                  |  |  |  |  |
| Aa  | Jezici                               |                               |                  |  |  |  |  |
| ?   | Često postavljana pitanja            |                               |                  |  |  |  |  |
| 2   | Pomoć i kontakt                      |                               |                  |  |  |  |  |

## Pristupačnost

Na stranicama postavki je putem stavke pristupačnosti moguće prilagoditi kretanje kroz aplikaciju korisnicima s posebnim potrebama. Kroz Pristupačnost je moguće uključiti zaustavljanje automatskih kružnih animacija, prikaz transparentnih okvira oko linkova i gumbova, prikaz opisa elemenata na kontrolama playera te dodatne putanje za web lokacije.

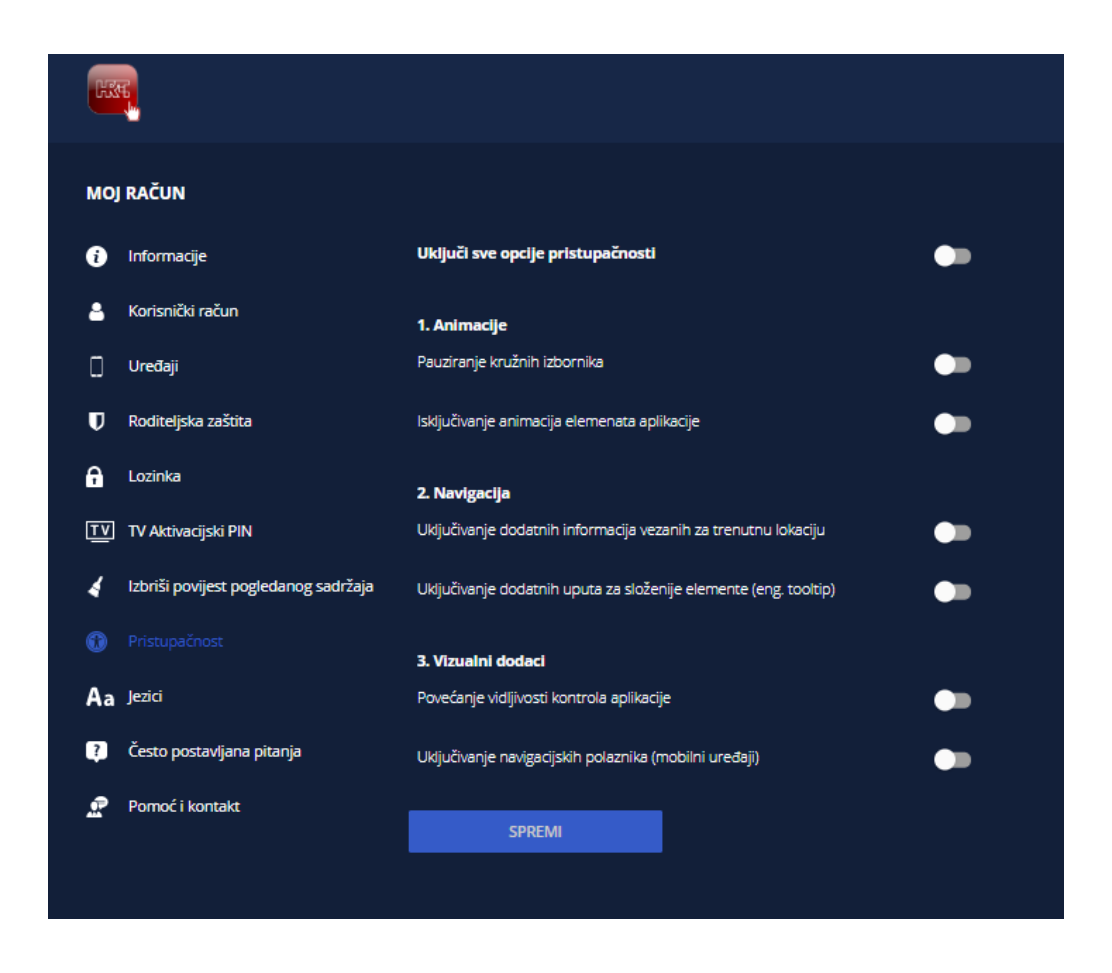

Kroz Pristupačnost je moguće uključiti zaustavljanje automatskih kružnih animacija, prikaz transparentnih okvira oko linkova i gumbova, prikaz opisa elemenata na kontrolama playera te dodatne putanje za web lokacije.

#### Tražilica

Tražilici se pristupa pritiskom na ikonu povećala, koja se nalazi u desnom gornjem dijelu ekrana. Pritiskom se otvara polje za unos u koji upisujemo željeni naziv sadržaja.

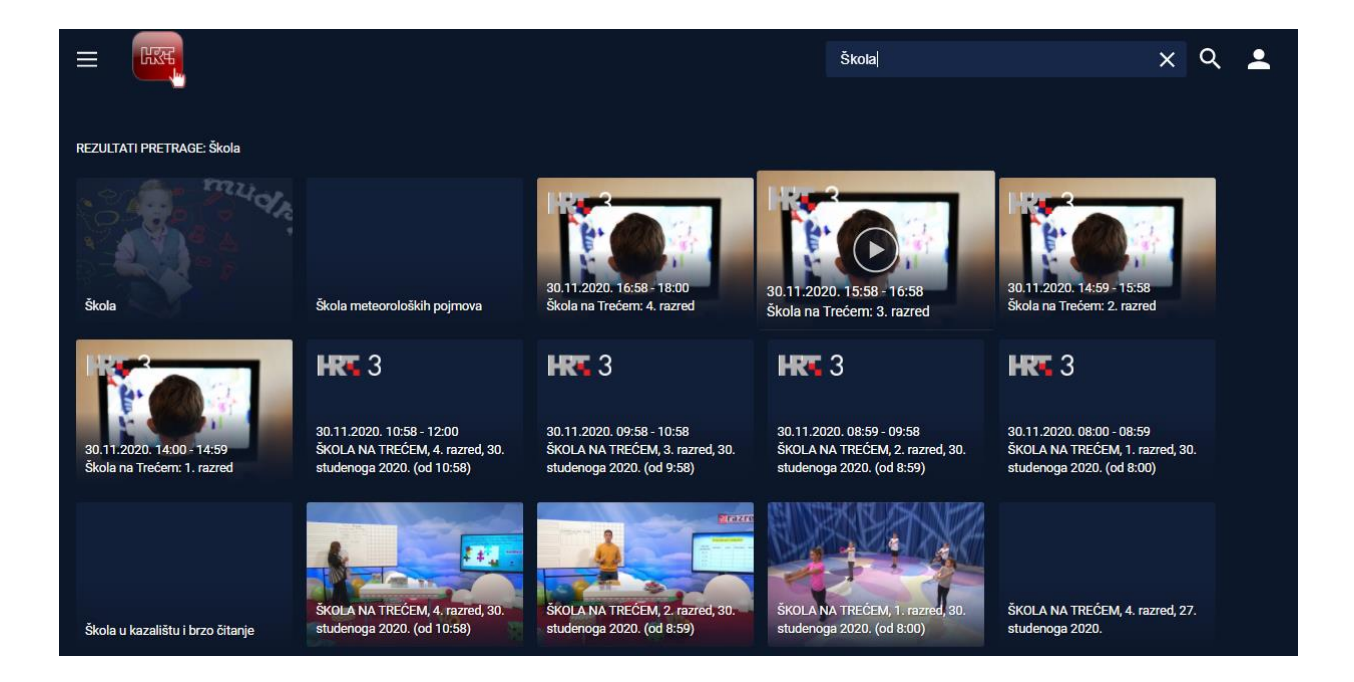